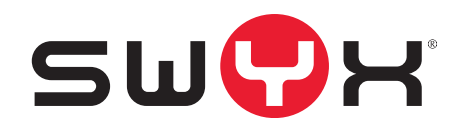

# Yealink@Home

## **Requirements and Configuration**

As of: December 2020

© 2000-2020 Swyx Solutions GmbH. All rights reserved.

#### Legal Information

This documentation is subject to constant change and may therefore contain inaccurate or erroneous information.

Trademark: Swyx, Swyxlt! and SwyxON are registered trademarks of Swyx Solutions GmbH. This documentation is proprietary intellectual property of Swyx Solutions GmbH. Reproduction, adaptation, or translation of this documentation without the express written consent of Swyx Solutions GmbH is prohibited and will be prosecuted as a violation of intellectual property rights.

#### Swyx Solutions GmbH

Emil-Figge-Str. 86 D-44227 Dortmund www.swyx.com

# Contents

| Yealink | @Home                           | 2 |
|---------|---------------------------------|---|
| 1.1     | Concept                         | 2 |
| 1.2     | Requirements                    | 2 |
| 1.3     | Configure AudioCodes SBC        | 3 |
| 1.4     | Configuration of the desk phone | 4 |
| 1.5     | Verification                    | 6 |

## 1 Yealink@Home

You can connect a Yealink desk phone to SwyxWare from any location outside a virtual private network.

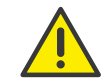

In this scenario, you can use a Yealink desk phone only as a SIP terminal with basic IP telephony features.

## 1.1 Concept

A SwyxWare user can connect his Yealink desk phone at home to a DSL router with Internet access, log on to SwyxServer with his SIP credentials and use the SwyxWare telephony functionality.

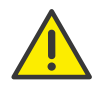

It is ensured that SIP messages are only forwarded by registered users.

#### **DSL** gateway

The static public IP address of the DSL gateway serves as the SIP registrar, SIP proxy, and media endpoint for the Yealink phones. Using appropriate port forwarding rules, the received encrypted SIP and RTP packets are forwarded to the AudioCodes Session Border Controller (SBC).

#### AudioCodes SBC

AudioCodes' Session Border Controller receives the encrypted SIP and RTP packets, decrypts them and forwards them to SwyxWare.

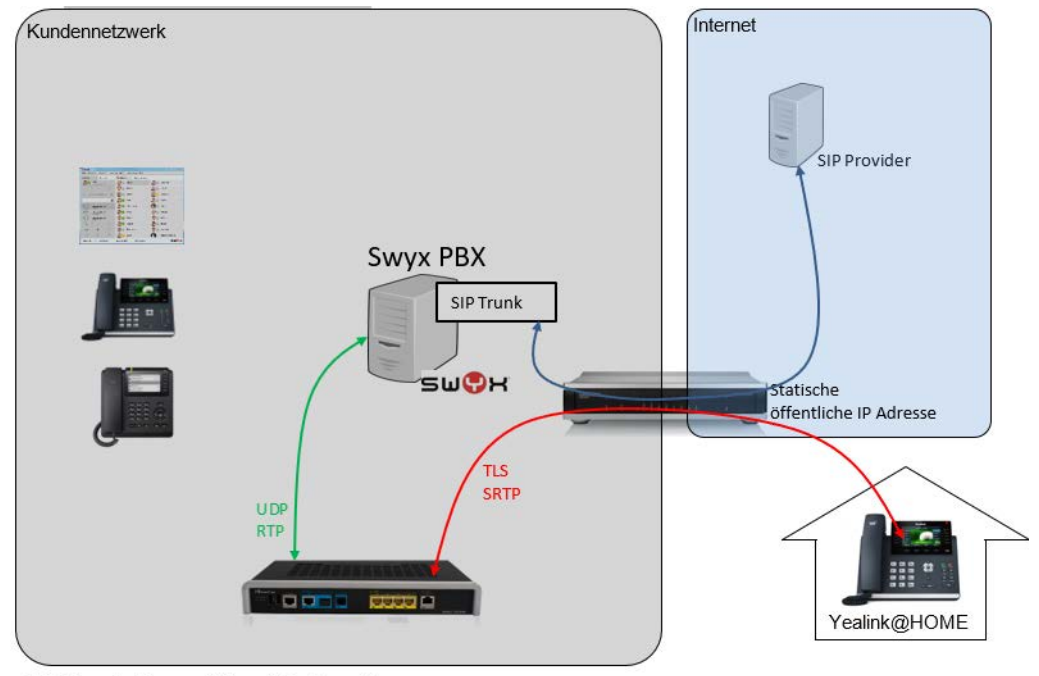

Abbildung 1: Netzwerkübersicht, SwyxWare

### 1.2 **Requirements**

#### SwyxWare

- Installed and configured SwyxWare environment
- On SwyxWare a SIP trunk with the corresponding public phone numbers should be set up, see https://help.swyx.com/cpe/latest.version/Administration/Swyx/en-US/ index.html#context/help/sip\_connections\_\$
- Public phone numbers should be assigned to SwyxWare users, see https://help.swyx.com/cpe/latest.version/Administration/Swyx/en-US/ index.html#context/help/assign\_numbers\_\$
- To operate a Yealink desk phone as a pure SIP end device from the home office, SIP credentials have to be configured for the respective user in SwyxWare Administration, see

https://help.swyx.com/cpe/latest.version/Administration/Swyx/en-US/ index.html#context/help/SIP\_registry\_\$

#### AudioCodes SBC

- Licensed AudioCodes Session Border Controller (1x FEU license per registration)
- AudioCodes Firmware v7.20 and higher

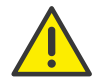

You can change the ports or port ranges if necessary. You must then take the corresponding entries into account when configuring the SBC and the Yealink desk phones.

• AudioCodes SBC must be preconfigured for use with Yealink@Home, see *Configure AudioCodes SBC*, page 3

#### Edge / DSL Gateway

- Static, public IP address for the DSL gateway
- On the DSL gateway, the following port forwarding must be set up from the public ports to the AC SBC:
  - SIP Signaling Port (TLS): 2606
  - Media Ports: e.g 8000 8199

#### Yealink

- Yealink desk phone (T41S, T42S, T46S, T48S)
- Yealink desk phone must be updated to the latest firmware, at least to version 66.84.133.2

## **1.3 Configure AudioCodes SBC**

The AudioCodes Session Border Controller can be configured using the commented CLI file.

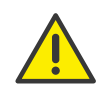

You can change the ports or port ranges if necessary. You must then take the corresponding entries into account when configuring the SBC and the Yealink desk phones.

In addition, if the ports are changed, the DSL gateway must also be adjusted accordingly.

#### To import the CLI file with your configuration data to the SBC

- 1 Download the ZIP file from our web page: https://www.swyx.de/ download.php?filen=Yealink\_at\_HOME\_M500L\_LAN.zip&loc=extern
- 2 Unzip the CLI file into a folder and open it in a text editor.
- 3 Adjust the configuration data according to the pertaining comments and save your changes.
- 4 Open the AudioCodes web interface.
- 5 In the upper menu bar, open "Actions | Configuration File" on the right.

| SET   | UP      | MONITOR                     | TROUBLESHO         | т                          | Save          | Reset         | Actions <del>-</del> | 4          | Admin <del>-</del> |
|-------|---------|-----------------------------|--------------------|----------------------------|---------------|---------------|----------------------|------------|--------------------|
| G & N | MEDIA   |                             | TRATION            |                            |               |               | Configurat           | ion File   | alue               |
|       |         |                             |                    |                            |               |               | Auxiliary F          | iles       |                    |
|       |         |                             |                    |                            |               |               | License Ke           | у          |                    |
| C     | Config  | guration File               |                    |                            |               |               | Software L           | Ipgrade    |                    |
|       |         |                             |                    |                            |               |               |                      | 10.111     | _                  |
|       | INI FI  | ILE                         |                    |                            | RESTORE THE I | DEFAULT CONF  | IGURATION OF 1       | THE DEVICE |                    |
|       | Save    | e INI file to the PC        |                    | Save INI File              |               | Restore Facto | ory Defaults         |            |                    |
|       | Load    | d <b>INI</b> file to the de | vice.              |                            |               |               |                      |            |                    |
|       | Cho     | oose File No file           | chosen             | Load INI File              |               |               |                      |            |                    |
|       |         |                             |                    |                            |               |               |                      |            |                    |
|       | CLI S   | SCRIPT                      |                    |                            |               |               |                      |            |                    |
|       | Save    | CLI Script file to          | the PC             | Save CLI Script File       |               |               |                      |            |                    |
|       | Load    | d CLI Script file to        | the device.        | Sole ensempline            |               |               |                      |            |                    |
|       | Cho     | oose File No file           | chosen             | Load CLI Script File       |               |               |                      |            |                    |
|       | Load    | d CLI Startup Scrip         | ot to the device.  |                            |               |               |                      |            |                    |
|       | Cho     | oose File No file           | chosen             | Load CLI Startup Script    |               |               |                      |            |                    |
|       |         |                             |                    |                            |               |               |                      |            |                    |
|       | CON     | IFIGURATION PAC             | KAGE               |                            |               |               |                      |            |                    |
|       | Save    | Configuration Pa            | ckage to the PC    | Save Configuration Package |               |               |                      |            |                    |
|       | Load Co | onfiguration Pack           | age to the device. | ave computation rackage    |               |               |                      |            |                    |
|       | Choos   | e File No file ch           | osen               | Load Configuration Package |               |               |                      |            |                    |

6 Under "Load CLI Startup Script to the device" click on "Choose File" and select the CLI file.

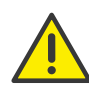

The existing configuration on the SBC will to be completely overwritten by the data in the CLI file.

- 7 Click on "Load CLI Startup Script".
  - ✓ Your configuration data has been transferred to the device. The process may take a few minutes. The Session Border Controller can be restarted 1 or 2 times.

#### **Configuration of the desk phone** 1.4

For configuration use the web interface from the manufacturer.

If you would like to delete any existing configuration, perform a factory reset.

You have to make the following settings under "Account | Register":

| Yealink Tase | Default password is in use. Please changel English (English) |              |            |       |                                   |                                        |  |  |
|--------------|--------------------------------------------------------------|--------------|------------|-------|-----------------------------------|----------------------------------------|--|--|
|              | Status Account Netwo                                         | rk Dsskey Fe | atures Set | tings | Directory                         | Security                               |  |  |
| Register     | Account                                                      | Account1     | • 0        |       | NOTE                              |                                        |  |  |
| Register     | Register Status                                              | Registered   |            |       | Account Reg                       | istration                              |  |  |
| Basic        | Line Active                                                  | Enabled      | • 🕜        |       | Register accou<br>phone.          | int (s) for the IP                     |  |  |
| Codec        | Label                                                        | User3622     | 0          |       | Server Redu                       | ndancy                                 |  |  |
| Advanced     | Display Name                                                 | User3622     | 0          |       | It is often requ<br>development t | ired in VoIP<br>o ensure service       |  |  |
|              | Register Name                                                | 3622         | 0          |       | continuity, for<br>server needs t | events where the<br>o be taken offline |  |  |
|              | Username                                                     | 3622         | 0          |       | for maintenan<br>when the conr    | ce, or for events<br>lection between   |  |  |
|              | Password                                                     | •••••        | 0          |       | the IP phone a                    | ind the server fails                   |  |  |
|              | SIP Server 1 🕜                                               |              |            |       | A computer ne                     | tworking techniqu                      |  |  |
|              | Server Host                                                  | 80.153.207.2 | Port 2606  | 0     | Internet proto                    | col connections                        |  |  |
|              | Transport                                                    | TLS          | . 0        |       | NAT.                              | fo chae impreniene                     |  |  |
|              | Server Expires                                               | 120          | 0          |       | You can config                    | jure NAT traversal                     |  |  |
|              | Server Retry Counts                                          | 3            | 0          |       | for this accour                   | it.                                    |  |  |
|              | SIP Server 2 🕜                                               |              |            |       | Click here                        | e to get more                          |  |  |
|              | Server Host                                                  |              | Port 5060  | 0     | product docu                      | ments.                                 |  |  |
|              | Transport                                                    | UDP          | • 🕜        |       |                                   |                                        |  |  |
|              | Server Expires                                               | 3600         | 0          |       |                                   |                                        |  |  |
|              | Server Retry Counts                                          | 3            | 0          |       |                                   |                                        |  |  |
|              |                                                              |              |            |       |                                   |                                        |  |  |
|              | Enable Outbound Proxy Server                                 | Disabled     | • 🕜        |       |                                   |                                        |  |  |
|              | Outbound Proxy Server 1                                      |              | Port 5060  | 0     |                                   |                                        |  |  |
|              | Outbound Proxy Server 2                                      |              | Port 5060  | 0     |                                   |                                        |  |  |
|              | Proxy Fallback Interval                                      | 3600         | 0          |       |                                   |                                        |  |  |
|              | NAT                                                          | Disabled     | . 0        |       |                                   |                                        |  |  |

| Designation   | Explanation                                                                                                    |  |  |  |
|---------------|----------------------------------------------------------------------------------------------------|--|--|--|
| Line Active   | Select "Enabled" to activate the line.                                                                             |  |  |  |
| Label         | Enter the display name of the SwyxWare user                                                                        |  |  |  |
| Display Name  | under "Label" and "Display Name" respectively<br>(This information may differ from the SwyxWare<br>configuration). |  |  |  |
| Register Name | Enter the SIP credentials of the SwyxWare user                                                                     |  |  |  |
| Username      | that you have configured in the SwyxWare<br>Administration                                                         |  |  |  |
| Password      |                                                                                                    |  |  |  |

| Designation    | Explanation                                                  |
|----------------|--------------------------------------------------------------|
| Server host    | Enter the public IP address and the port of the DSL gateway. |
| Transport      | Select "TLS".                                                |
| Server Expires | Default value: 120                                           |

• The following setting must be made under "Account | Advanced":

| Vaalink  |                                   |                  |             | Logout<br>English (English) 🔻                                       |
|----------|-----------------------------------|------------------|-------------|---------------------------------------------------------------------|
|          | Status Account Network            | c Dsskey Feature | es Settings | Directory Security                                                  |
| Register | Account                           | Account1 🔻       | 0           | NOTE                                                                |
| Register | Keep Alive Type                   | Default 🔹        | 0           | DTMF                                                                |
| Basic    | Keep Alive Interval (Seconds)     | 30               | 0           | It is the signal sent from the IP<br>phone to the network, which is |
| Codec    | RPort                             | Disabled 🔹       | 0           | generated when pressing the IP<br>phone's keypad during a call.     |
| Advanced | Subscription Period (Seconds)     | 1800             | 0           |                                                                     |
|          | DTMF Type                         | SIP INFO 🔻       | 0           | Session Timer<br>It allows multiple participants                    |
|          | DTMF Info Type                    | DTMF-Relay 🔻     | 0           | (more than three) to join a call.                                   |
|          | DTMF Payload Type (96~127)        | 101              | 0           | VQ-RTCPXR<br>The VO-RTCPVR mechanism                                |
|          | Retransmission                    | Disabled 🔻       | 0           | complaint with RFC 6035, sends                                      |
|          | Subscribe Register                | Disabled 🔻       | 0           | contained SIP PUBLISH messages<br>to the central report collector.  |
|          | Subscribe for MWI                 | Enabled 🔻        | 0           |                                                                     |
|          | MWI Subscription Period (Seconds) | 3600             | 0           | Click here to get more                                              |
|          | Subscribe MWI to Voice Mail       | Disabled 🔻       | 0           | produce documents.                                                  |
|          | Voice Mail                        | ##10             | 0           |                                                                     |
|          | Voice Mail Display                | Enabled 🔻        | 0           |                                                                     |
|          | Caller ID Source                  | FROM             | 0           |                                                                     |
|          | Session Timer                     | Enabled 🔻        | 0           |                                                                     |
|          | Session Expires (90~7200s)        | 90               | 0           |                                                                     |
|          | Session Refresher                 | UAC 🔻            | 0           |                                                                     |
|          | Send user=phone                   | Enabled 🔹        | 0           |                                                                     |
|          | RTP Encryption (SRTP)             | Compulsory •     | 0           |                                                                     |
|          | PTime (ms)                        | 20 🔻             | 0           |                                                                     |
|          | BLF List URI                      |                  | 0           |                                                                     |
|          | BLF List Pickup Code              |                  | 0           |                                                                     |
|          | BLF List Barge in Code            |                  | 0           |                                                                     |
|          | BLF List Call Parked Code         |                  | 0           |                                                                     |

Activate the voice encryption: Set the "RTP Encryption (SRTP)" option to "Compulsary" (required).

|                  |                             |                                                               | Logout                                                                                                    |
|------------------|-----------------------------|---------------------------------------------------------------|----------------------------------------------------------------------------------------------------|
| Vealink          |                             | A Default password is                                         | in use. Please change! English (English) 🗸                                                                                |
|                  | Status Account Network      | Dsskey Features Setti                                         | ngs Directory Security                                                                                                    |
| Preference       | Time&Date                   |                                                               | NOTE                                                                                                    |
| Time&Date        | DHCP Time<br>Manual Time    | Disabled V ?                                                  | Time and Date<br>It displays on the idle screen of                                                                        |
| Call Display     | Time Zone                   | +1 Spain、France、Germany、Italy、Netherlan                       | <ul> <li>Time Zone</li> </ul>                                                                                             |
| Upgrade          | Daylight Saving Time        | ● Automatic ○ Enabled ○ Disabled ?                            | A time zone is a region on Earth<br>that has a uniform standard time.                                                     |
| Auto Provision   | Location                    | Germany(Berlin) V                                             | commercial or other<br>communication to keep the same                                                                     |
| Configuration    | Fixed Type<br>Start Date    | DST by Date DST by Week<br>March V Last Week V Sunday V 02:00 | V NTP Server                                                                                                    |
| Dial Plan        | End Date                    | October 🗸 Last Week 🗸 Sunday 🖌 03:00                          | <ul> <li>The IP phones synchronize the<br/>time and date automatically from<br/>the NTP time server by default</li> </ul> |
| Voice            | Offset (minutes)            | 60                                                            | Daylight Saving Time                                                                                                    |
| Ring             | NTP by DHCP Priority        | High 🗸 🕜                                                      | It is the practice of temporary<br>advancing clocks during the                                                            |
| Tanaa            | Primary Server              | cn.pool.ntp.org                                               | have more daylight and mornings<br>have less. Typically, clocks are                                                       |
| Tones            | Secondary Server            | pool.ntp.org                                                  | adjusted forward one hour at the<br>start of spring and backward in                                                       |
| Softkey Layout   | Update Interval (15~86400s) | 1000 V                                                        | autumn.                                                                                                    |
| TR069            | Date Format                 | WWW MMM DD V                                                  | Click here to get more                                                                                                    |
| Voice Monitoring |                             |                                                               | produce documents.                                                                                                    |
| SIP              | Confirm                     | Cancei                                                        |                                                                                                    |
| Power Saving     |                             |                                                               |                                                                                                    |

Set the correct time zone, location, and daylight saving time rule.

• The following setting must be made under "Security | Trusted Certificates":

#### • The following setting must be made under "Setting | Time&Date":

| Vealink              |             |                        |            |                  |             |          | English (Engli                                                | Logout<br>ish) <b>v</b> |  |  |
|----------------------|-------------|------------------------|------------|------------------|-------------|----------|---------------------------------------------------------------|-------------------------|--|--|
|                      | Status      | Account                | Network    | c Dsskey         | Features    | Settings | Directory                                                     | urity                   |  |  |
| Password             | Index<br>Id | Issued to              |            | Issued by        | Expiration  | Delete   | NOTE                                                          | •                       |  |  |
| Trusted Certificates | 1           |                        |            |                  |             |          | Transport Layer Sect<br>(TLS)<br>Trusted Certificate          | urity                   |  |  |
| Server Certificates  | 2           |                        |            |                  |             |          | When the IP phone requests a<br>TLS connection with a server, |                         |  |  |
|                      | 3           |                        |            |                  |             |          | the IP phone should ve<br>certificate sent by the s           | erify the<br>server to  |  |  |
|                      | 4           |                        |            |                  |             |          | decide whether it is tru<br>based on the trusted ce           | ertificates             |  |  |
|                      | 5           |                        |            |                  |             |          | trusted certificates. You                                     | u can                   |  |  |
|                      | 6           |                        |            |                  |             |          | most. The format of the truste                                |                         |  |  |
|                      | 7           |                        |            |                  |             |          | *.pem,*.cer,*.crt and *<br>the maximum file size i            | der and<br>is 5MB.      |  |  |
|                      | 8           |                        |            |                  |             |          |                                                               |                         |  |  |
|                      | 9           |                        |            |                  |             |          | Click here to get more<br>product documents.                  |                         |  |  |
|                      | 10          |                        |            |                  |             |          |                                                               |                         |  |  |
|                      |             |                        |            |                  |             | Delete   | ]                                                             |                         |  |  |
|                      | Or          | ly Accept Trusted Ce   | rtificates | Disabled         | v 📀         |          |                                                               |                         |  |  |
|                      | Co          | mmon Name Validati     | on         | Disabled         | · (2)       |          |                                                               |                         |  |  |
|                      | CA          | Certificates           |            | All Certificates | • 0         |          |                                                               |                         |  |  |
|                      | Impo        | rt Trusted Certifica   | tes 🕜      |                  |             |          |                                                               |                         |  |  |
|                      | Lo          | ad Trusted Certificate | s File     | No selected file | Browse      |          |                                                               |                         |  |  |
|                      |             |                        |            | Upload           | load Cancel |          |                                                               |                         |  |  |
|                      |             | Γ                      | Confirm    | Cai              | ncel        |          |                                                               |                         |  |  |

The phone must allow TLS connections without certificate checking. Set the "Only Accept Trusted Certificates" option to "Disabled".

## 1.5 Verification

After successful configuration, you can check the login status of the Yealink desk phone connected to SwyxWare via Yealink@Home in the Swyx-Ware Administration.

In addition, the SIP messages can be monitored using AudioCodes' Syslog Viewer:

http://redirect.audiocodes.com/install/index.html